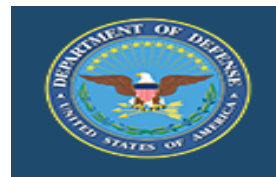

## **DoD Performance Management Appraisal Program**

## **Appraisal Process - Rating Official View**

Log into MyBiz+ at: <a href="https://compo.dcpds.cpms.osd.mil/">https://compo.dcpds.cpms.osd.mil/</a>

Under Key Services, Manager Functions select Performance Management and Appraisal

| II Key Services   |                       |
|-------------------|-----------------------|
|                   | Manage Key Services 🧭 |
| MyPerformance     |                       |
| Manager Functions |                       |

#### Select an employee by pressing the Go button next to Update on that record

(If Action column says View, use drop down menu to select Retrieve)

You must have ownership of the approved performance plan to make any changes.

| MyPerformance Main Page                                              | Provide Guest Feedback             |                                                                  |                                                    |                                 |                                            |                  |                           |                                |                    |         |     |
|----------------------------------------------------------------------|------------------------------------|------------------------------------------------------------------|----------------------------------------------------|---------------------------------|--------------------------------------------|------------------|---------------------------|--------------------------------|--------------------|---------|-----|
| Rating Official/Hi                                                   | igher Level Reviewe                | er                                                               |                                                    |                                 |                                            |                  |                           |                                |                    |         |     |
|                                                                      |                                    |                                                                  |                                                    |                                 | MyPerformance Main                         | Page             |                           |                                |                    |         |     |
|                                                                      | <b>Wa</b><br>info                  | rning: This application is de<br>rmation is a violation of law a | signed for sensitive unc<br>and may lead to prosec | classified personnel<br>aution. | information only. Do NOT                   | enter classifi   | ed information in         | this system. Unauthorized rele | ease of classified | Need He | lp? |
| From the Main Page, you c                                            | can create, update and view em     | ployee Performance Plans; change th                              | e Rating Official and/or Higher                    | Level Reviewer; view and        | I print part or an entire plan after it is | created; close a | a plan, and track the sta | atus of a plan.                |                    |         |     |
| You can also search for cor                                          | mpleted plans by selecting the     | Show Completed Plans/Appraisals' lir                             | k located at the bottom of this                    | page.                           |                                            |                  |                           |                                |                    |         |     |
| To create a Performance F                                            | Plan: To compl                     | ete other actions described above:                               |                                                    |                                 |                                            |                  |                           |                                |                    |         |     |
| <ul> <li>Select "Choose a P</li> <li>Select "Appraisal Pi</li> </ul> | Plan Type' • Si<br>Plan Type' • Si | elect an option from the Action column<br>elect the 'Go' button  |                                                    |                                 |                                            |                  |                           |                                |                    |         |     |
| <ul> <li>Select the 'Go' butt</li> </ul>                             | ton                                |                                                                  |                                                    |                                 |                                            |                  |                           |                                |                    |         |     |
| Important: To become fam                                             | niliar with the columns, select th | e 'Need Help?' link.                                             |                                                    |                                 |                                            |                  |                           |                                |                    |         |     |
| Plans/Appraisals In                                                  | n Progress                         |                                                                  |                                                    |                                 |                                            |                  |                           |                                |                    |         |     |
| GTIP Only Employees th                                               | that have a plan in progress are   | listed below.                                                    |                                                    |                                 |                                            |                  |                           |                                |                    |         |     |
| Show Me All Appraisals                                               | ls V Appraisal                     | Year ALL V                                                       |                                                    |                                 |                                            |                  |                           | Create New Plan                | Choose a Plan Type | V       | Go  |
| Records Displayed 10                                                 | 🖂 i 🐹 😂 🗔 🌞 🖷                      |                                                                  |                                                    |                                 |                                            |                  |                           |                                |                    |         |     |
| Employee Name                                                        | Current Owner                      | Rating Official Name                                             | Appraisal Year 🛆                                   | Appraisal ID 🗠                  | Plan Approval Date                         | Туре 🗠           | Plan Status 🗠             | Current Status                 | Action             |         | 4   |
| 1.1.                                                                 | (                                  |                                                                  | 2019                                               |                                 | 02-Oct-2018                                | DoD              | Approved                  | Progress Review Completed      | Update             | ✓ Go    |     |
| K. 1                                                                 | C 1                                |                                                                  | 2019                                               |                                 | 01-May-2018                                | DoD              | Approved                  | Progress Review Completed      | View               | ✓ Go    |     |
| E                                                                    |                                    |                                                                  | 2019                                               |                                 | 23-Apr-2018                                | DoD              | Approved                  | Progress Review Completed      | View               | ¥ 60    |     |

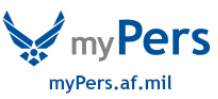

Acknowledge Supervisory Commitment Statement

|              | DoD Performance Management<br>Appraisal Program                                                                                                    | Help   | E: | 8   | Logost   |   |
|--------------|----------------------------------------------------------------------------------------------------|--------|----|-----|----------|---|
| Confirmation |                                                                                                    |        |    | Ack | nowledge | ╊ |
|              | Supervisory Commitment Statement                                                                                                    |        |    | -   |          | 1 |
|              | acknowledge my role as a supervisor is vital in lostering a fair, credible, and transparent performance system. It is important that I ensure performance elements are linked to organizational performance goals; establish open communication; m and evaluate employee performance; recognize and reversed performance, and appropriately address deficient performance. | onitor |    |     |          |   |
|              |                                                                                                    |        |    |     |          |   |

To initiate Employee Input, use dropdown menu at the top of the screen to select Transfer to Employee then hit Go

| loyee Information                                                                                    |                                                                                                    |                                                                                                    |                                                                             | Choose an Action Choose an Action Choose Ratio Official or Lighter Level Reviewer Transfer to Engloyee Track Progress Return to Main Page |
|----------------------------------------------------------------------------------------------------|----------------------------------------------------------------------------------------------------|----------------------------------------------------------------------------------------------------|-----------------------------------------------------------------------------|----------------------------------------------------------------------------------------------------|
| This screen allows y                                                                                 | rou to view or update your employee's performance element n<br>owledgments' tab to complete the process.                                                                                                    | ating, average score and rating of record. If you change                                                                                                    | an assigned rating, the average score and rating of record will re-calculat | Need Help?<br>e. Once you have completed your updates, select the                                                                         |
| Appraisal Effect                                                                                     | IV "Approved" performance elements and standards are used<br>isal Type: Annual Appraisal - DoD<br>tive Date: 01-Jun-2017                                                                                                    | Appraisal Period Start Date 01-Apr-201<br>Appraisal Period End Date 31-Mar-201                                                                                       | 6<br>7                                                                      |                                                                                                    |
| Appraisal Effect                                                                                     | ly "Approved" performance elements and standards are used<br>sal Type Annual Appraisal - DoD<br>two Date 01-Jan-2017                                                                                                    | Appraisal Period Start Date 01-Appraisal Period End Date 31-Mar-201                                                                                                  | 6 7                                                                         |                                                                                                    |
| Appraisal Effect<br>Performance Elen<br>Order                                                        | (y) "Approved" performance elements and standards are used<br>sall Type Annual Appraisal - DoD<br>the Date 01-Jun-2017<br>nent Ratings                                                                                      | Apprinsal Period Start Date 01-Appraisal Period End Date 01-Appraisal Period End Date 01-Appraisal Period End Date 01-Mar-201                                        | 6<br>7<br>Performance Element Type                                          | Rating                                                                                                    |
| Appraisal Effect<br>Appraisal Effect<br>Performance Elen<br>Criter<br>1                              | Ny "Approved" performance elements and standards are used<br>sall Type Annual Appraisal - DeD<br>the Date 01-Jun-2017<br>Nent Ratings<br>Performance Element Title<br>Performance Element 1                                 | Appraisal Period Start Date 01-Appraisal Period End Date 01-Appraisal Period End Date 31-Mar-201 Status Approved                                                     | 6<br>7<br>Performance Element Type<br>Critical                              | Rating<br>3 V                                                                                                    |
| Appraisal Effect Performance Elen Corder 1 2                                                         | yr Vpcoredt performance elements and standards are used<br>sal Type Annual Appraisan - DoD<br>webbe 0-1-4-an-2017<br>ment Ratings<br>Performance Element Title<br>Performance Element 2                                     | Approach Period Start Date 11-4pr-035<br>Approach Period Start Date 11-4pr-035<br>Approach Period Strid Date 11-4pr-035<br>Status<br>Approved<br>Approved            | 6<br>7<br>Performance Element Type<br>Critical<br>Critical                  | Rating<br>3 V<br>5 V                                                                                                    |
| Important Note: Or<br>Apprasal Effec<br>Performance Elen<br>Order<br>1<br>2<br>3                     | y "Approved" performance elements and standards are used<br>sal Type Annual Appraisa - DoD<br>tree Date 0 - Jun-2017  Performance Element Tate Performance Element 1 Performance Element 2 Performance Element 3            | Appraisal Period Start Date 31-Apr-201<br>Appraisal Period End Date 31-Apr-201<br>Appraisal Period End Date 31-46a-201<br>Status<br>Approved<br>Approved<br>Approved | Performance Element Type<br>Ortical<br>Ortical<br>Ortical                   | Rating<br>3 V<br>5 V<br>3 V                                                                                                    |
| Important Note: Or<br>Apprasal Effec<br>Performance Elen<br>Order<br>1<br>2<br>3<br>Rating of Record | Ny "Approved" performance elements and standards are used<br>sal Type Annual Appraisa - DoD<br>We Date 0-1-Jun-2017<br>Performance Element Title<br>Performance Element 1<br>Performance Element 2<br>Performance Element 3 | Approved Approved                                                                                                    | 9<br>Performance Element Type<br>Critical<br>Critical<br>Critical           | Rating<br>3 V<br>5 V<br>3 V                                                                                                    |

Rating Official Notification to Employee - EHRIS Bwraox, Wzhjkuw G

Cancel Transfer to Employee without E-mail Notification Transfer to Employee with E-mail Not

Once Employee Input received (or if Employee chooses not to provide input)

Go to Annual Appraisal tab and Narratives and Ratings subtab

| Plan | Progress Reviews     | Annual Appraisal   | Narrative Statements | View/Print Form | Manage Guest Participants |                  |   |    |
|------|----------------------|--------------------|----------------------|-----------------|---------------------------|------------------|---|----|
| N    | arratives and Rating | s Rating of Record | Approvals and Ackr   | owledgments     |                           |                  |   |    |
|      | 2 B 2542             |                    |                      |                 |                           | Choose an Action | V | Go |
| E    | mployee Inform       | nation             |                      |                 |                           |                  |   |    |

Review Employee input and draft narrative assessment in Rating Official Narrative box

Select element rating from the drop down menu next to *Element Rating* (5=Outstanding, 3=Fully Successful, 1=Unacceptable)

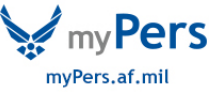

| I AM AWESOME. |  |  |  |
|---------------|--|--|--|
|               |  |  |  |
|               |  |  |  |
|               |  |  |  |

|                            | ^                      |
|----------------------------|------------------------|
|                            |                        |
|                            |                        |
|                            | ~                      |
| (Limit to 2000 characters) | Spell Check Counter 15 |
| ormance Element Rating     |                        |
|                            |                        |
| Element Rating             |                        |

## Go to next Performance Element and repeat

#### Performance Elements

| <b>m</b> 2 | 5 😳 🔻 |                           |          |                          |        |
|------------|-------|---------------------------|----------|--------------------------|--------|
|            | Order | Performance Element Title | Status   | Performance Element Type | Rating |
| 0          | 1     | ELEMENT 1+                | Approved | Critical                 |        |
| ۲          | 2     | ELEMENT 2                 | Approved | Critical                 |        |
| 0          | 3     | ELEMENT 3                 | Approved | Critical                 |        |
| 0          | 4     | ELEMENT 4                 | Approved | Critical                 |        |

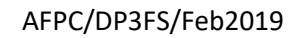

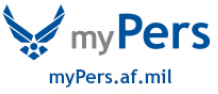

#### Enter narrative and rating for each element, then hit Save and Continue button

|                      |                      | ^                           |                                       |                                              |                                                 |
|----------------------|----------------------|-----------------------------|---------------------------------------|----------------------------------------------|-------------------------------------------------|
|                      |                      | ~                           |                                       |                                              |                                                 |
| heck Counte          | r 14                 |                             |                                       |                                              |                                                 |
|                      |                      |                             |                                       |                                              |                                                 |
|                      |                      |                             |                                       |                                              |                                                 |
| Go to <u>N</u> ext F | Performa             | nce Eleme                   | t Go Ba                               | ick to <u>T</u> op o                         | of Page                                         |
|                      | Go to <u>N</u> ext F | Go to <u>N</u> ext Performa | Go to <u>N</u> ext Performance Elemen | Go to <u>N</u> ext Performance Element Go Ba | Go to Next Performance Element Go Back to Top o |

# Once all narratives and ratings have been entered screen will show the summary element ratings, the average score and the rating of record

| a 2 🗆 | ġ <b>▼</b> Ⅲ              |          |                          |                    |
|-------|---------------------------|----------|--------------------------|--------------------|
| Order | Performance Element Title | Status   | Performance Element Type | Rating             |
| 1     | ELEMENT 1+                | Approved | Critical                 | 5 Outstanding      |
| 2     | ELEMENT 2                 | Approved | Critical                 | 3 Fully Successful |
| 3     | ELEMENT 3                 | Approved | Critical                 | 5 Outstanding      |
| 4     | ELEMENT 4                 | Approved | Critical                 | 3 Fully Successful |

#### **Rating of Record**

Average Score 4.0 Rating of Record 3 Fully Successful

Save and Go Back Save and Continue

#### Select Approvals and Acknowledgements tab

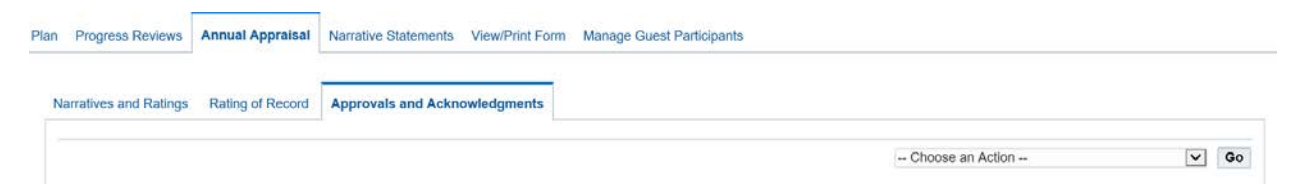

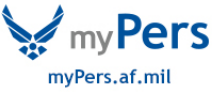

#### Click Start button at Step 1 to request HLR approval

#### (This step is required IAW DoDI1400.25V431\_AFI36-1002, 2.5j)

| X 2     | S Q ▼ III                                                                       |             |                          |
|---------|---------------------------------------------------------------------------------|-------------|--------------------------|
| Show Al | I Details   Hide All Details                                                    |             |                          |
| Details | Tasks                                                                           | 1           | Action                   |
| •       | Step 1: Rating Official - Request or Document Higher Level Review (if required) | Not Started | Start                    |
| •       | Step 2: Higher Level Reviewer - Review (if required)                            | Not Started | Step 1 must be completed |
| •       | Step 3: Rating Official - Document Communication to Employee                    | Not Started | Start                    |
| •       | Step 4: Rating Official - Document Employee Acknowledgment                      | Not Started | Step 3 must be completed |

## Section option A to transfer to HLR or option B to document for the HLR

| ow All Details | I Hide Al Detais                                                                                       |                                                                                   | 1000                                         |
|----------------|----------------------------------------------------------------------------------------------------|-----------------------------------------------------------------------------------|----------------------------------------------|
| ails           | Tasks                                                                                                  |                                                                                   | Action                                       |
|                | Step 1: Rating Official - Request or Document Higher Level Review (if required)                        | Not Started                                                                       | Start                                        |
|                |                                                                                                    |                                                                                   |                                              |
|                |                                                                                                    |                                                                                   |                                              |
| STIP 1         | There are two options available to complete this step. If you are both the rating official and hig     | gher level reviewer, use                                                          | Option B to document the approval.           |
| Opti           | on A - Transfer to the Higher Level Reviewer                                                           |                                                                                   |                                              |
|                |                                                                                                    |                                                                                   |                                              |
|                | Name                                                                                                   | Title                                                                             |                                              |
|                | Name                                                                                                   | Title<br>Rating Official                                                          |                                              |
|                | Name                                                                                                   | Title<br>Rating Official<br>ligher Level Reviewer                                 |                                              |
|                | Name                                                                                                   | Title<br>Rating Official<br>ligher Level Reviewer                                 |                                              |
|                | Name H STIP Please select new HLR from list of values, if required. Change Higher Level Reviewer       | Title<br>Rating Official<br>ligher Level Reviewer                                 |                                              |
|                | Name                                                                                                   | Title<br>Rating Official<br>ligher Level Reviewer                                 | r Level Reviewer without E-mail Notification |
|                | Name  Change Higher Level Reviewer  Change Higher Level Reviewer  Change Higher Level Reviewer  Cancel | Title<br>Rating Official<br>ligher Level Reviewer<br>Transfer to Higher           | r Level Reviewer without E-mail Notification |
| <b>*</b> орей  | Name                                                                                                   | Title<br>Rating Official<br>ligher Level Reviewer<br>Transfer to Higher<br>mation | r Level Reviewer without E-mail Notification |
| Coption        | Name                                                                                                   | Title<br>Rating Official<br>ligher Level Reviewer<br>Transfer to Higher<br>mation | r Level Reviewer without E-mail Notification |

## Once HLR approval received – Select Start button at Step 3 to document communication to employee

| X 2                                 | 2 2 5 ☆ ▼ 80                                                                    |             |                          |  |  |
|-------------------------------------|---------------------------------------------------------------------------------|-------------|--------------------------|--|--|
| Show All Details   Hide All Details |                                                                                 |             |                          |  |  |
| Details                             | Details Tasks Action                                                            |             |                          |  |  |
| •                                   | Step 1: Rating Official - Request or Document Higher Level Review (if required) | Completed   | Step 1 completed         |  |  |
| •                                   | Step 2: Higher Level Reviewer - Review (if required)                            | Completed   | Step 2 completed         |  |  |
| •                                   | Step 3: Rating Official - Document Communication to Employee                    | Not Started | Start                    |  |  |
| •                                   | Step 4: Rating Official - Document Employee Acknowledgment                      | Not Started | Step 3 must be completed |  |  |

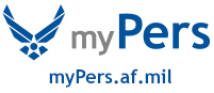

|         |                                                                             |                           |             | Te ne            |
|---------|-----------------------------------------------------------------------------|---------------------------|-------------|------------------|
| Details | Tasks                                                                       |                           |             | Action           |
| Þ.      | Step 1: Rating Official - Request or Document Higher L                      | evel Review (if required) | Completed   | Step 1 completed |
| ▶       | Step 2: Higher Level Reviewer - Review (if required)                        |                           | Completed   | Step 2 completed |
| 4       | Step 3: Rating Official - Document Communication to F                       | mplovee                   | Not Started | Start            |
|         | Communication Date                                                          | ii a                      |             |                  |
| A       | Communication Date                                                          | (dd-mmm-yyyy)             |             |                  |
| A       | Communication Date<br>Communication Method<br>Other                         | (dd-mmm-yyyy)             |             |                  |
| -       | Communication Date<br>Communication Method<br>Other<br>Rating Official Name | (dd-mmm-yyyy)             | <u>⊿</u> Q  |                  |

Fill in Communication date and method information, then transfer to employee to acknowledge

CRITICAL: The appraisal does not finalize or transfer to the employee's record in DCPDS until the employee acknowledges receipt – follow up to ensure this step is accomplished as performance awards will reject if no appraisal is on file in the employee record in DCPDS. If employee is unavailable or unwilling to acknowledge follow the steps below.

If employee is unavailable or declines to sign, go to Step 4 to acknowledge on behalf of the employee

| 12      | 2 🖸 🕸 🗸 🔟                                                                       |                             |                  |  |  |
|---------|---------------------------------------------------------------------------------|-----------------------------|------------------|--|--|
| Show Al | Show All Details   Hide All Details                                             |                             |                  |  |  |
| Details | Tasks                                                                           |                             | Action           |  |  |
| Þ       | Step 1: Rating Official - Request or Document Higher Level Review (if required) | Completed                   | Step 1 completed |  |  |
| •       | Step 2: Higher Level Reviewer - Review (if required)                            | Completed                   | Step 2 completed |  |  |
| •       | Step 3: Rating Official - Document Communication to Employee                    | Completed                   | Step 3 completed |  |  |
| Þ       | Step 4: Rating Official - Document Employee Acknowledgment                      | Pending Empl Acknowledgment | Start            |  |  |

Acknowledgement options: unable to sign, other, no system access, or employee declined

| tail | 5 Tasks                                                                                                    |                                           | Action             |
|------|----------------------------------------------------------------------------------------------------|-------------------------------------------|--------------------|
|      | Step 1: Rating Official - Request or Document Higher Level Review (if required)                                                                             | Completed                                 | Step 1 completed   |
|      | Step 2: Higher Level Reviewer - Review (if required)                                                                                                    | Completed                                 | Step 2 completed   |
|      | Step 3: Rating Official - Document Communication to Employee                                                                                                | Completed                                 | Step 3 completed   |
| 1    | Step 4: Rating Official - Document Employee Acknowledgment                                                                                                  | Pending Empl Acknowledgment               | Start              |
|      |                                                                                                    |                                           |                    |
| 3    | TIP These fields are auto-populated at the time of employee acknowledgment. If the enupdate this area accordingly.                                          | mployee is not available or refuses to ac | knowledge, you may |
| 3    | TIP These fields are auto-populated at the time of employee acknewledgment. If the er<br>update this area accordingly.<br>Other Method<br>Date (dd mmm.vvv) | mployee is not available or refuses to ac | knowledge, you may |

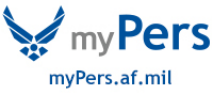

#### Once acknowledged on behalf of the employee this message will appear - select yes to finalize

| Confirmation                                                                                                    | No       | Yes   |
|----------------------------------------------------------------------------------------------------|----------|-------|
| This appraisal will be removed from your Plans/Appraisals in Progress on the MyPerformance Main Page. An official copy will be placed under the 'Completed Plans/Appraisals' found of the MyPerformance Main Page. Select the 'Print Appraisal Form' button if you wish to print the form prior to exiting this appraisal. | on the b | ottom |

Do you want to continue?

#### Once finalized you can print the form or exit

| X 2     | ≝ 중 중 ▼ Ⅲ                                                                       |           |  |  |
|---------|---------------------------------------------------------------------------------|-----------|--|--|
| Show Al | Show All Details   Hide All Details                                             |           |  |  |
| Details | Tasks                                                                           |           |  |  |
|         | Step 1: Rating Official - Request or Document Higher Level Review (if required) | Completed |  |  |
| •       | Step 2: Higher Level Reviewer - Review (if required)                            | Completed |  |  |
|         | Step 3: Rating Official - Document Communication to Employee                    | Completed |  |  |
| •       | Step 4: Rating Official - Document Employee Acknowledgment                      | Completed |  |  |

#### WARNING NOTES:

Print Appraisal Form
Print Appraisal Form

Employees must have a minimum of 90 days under an approved plan to be eligible for a rating of record. If less than 90 days on an approved plan this error message will appear:

Confirmation

No Yes

Annual reviews should occur after 90 days of the start of the appraisal period and after any progress reviews. Do you wish to continue? Yes or No

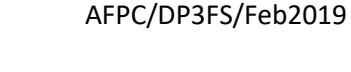

myPers.af.mil